## **Ergebnisse archivieren**

**Hinweis:** Falls Tests als Kursarbeit oder Prüfung eingesetzt werden, ist eine Dokumentation der Ergebnisse je Teilnehmer\_in erforderlich.

Bitte beachten Sie die geltenden Vorgaben zu Speicherdauer und Datenschutz.

Für diese Funktion werden die Browser Opera oder Chrome empfohlen. Bitte prüfen Sie die Ausdrucke auf Vollständigkeit. Es wird jeweils ein Versuch je Person angezeigt.

- 1. Im Test die Einstellungen aufrufen (Zahnrad)
- 2. Unter "Ergebnisse" den Punkt **Archivierung** aufrufen. Es wird für jede/jeden Teilnehmer\_in ein Versuch angezeigt. Die Testergebnisse bleiben im Kursraum erhalten.
- 3. Die generierte Seite **drucken**, z.B. als PDF.

| From:                          |          |
|--------------------------------|----------|
| https://lms-wiki.jade-hs.de/ - | LMS-Wiki |

Permanent link: https://lms-wiki.jade-hs.de/de/moodle/tests/archive/start?rev=1646897952

Last update: 2022/03/10 08:39

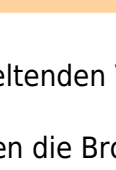

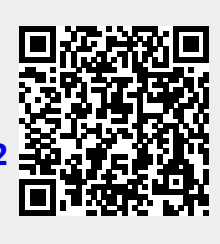

I

Einstellungen bearbeiten Gruppenänderungen Nutzeränderungen Testinhalt bearbeiten Vorschau Ergebnisse Bewertung Antworten Statistik

Manuelle Bewertung

Archivierung
Lokale Rollen zuweisen

Eingaben von Freitext-Fragen herunterladen